# SSRC Portal user guide -Staff

#### 2025

Office of the Children's Guardian

www.ocg.nsw.gov.au

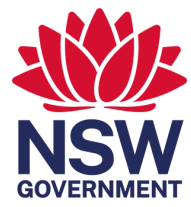

#### Acknowledgement of Country

We acknowledge the Traditional Custodians of the land where we live, learn and young people play. We celebrate the longest living cultures in the world, Aboriginal and Torres Strait Islander peoples.

We pay respects to Elders past and present and commit to respecting the lands we walk on and the communities we walk with. We acknowledge their continuous connection to the Country, including the land, waterways and skies.

We reflect on the ongoing impacts of government policies and practices and recognise our responsibility to work together with and for Aboriginal and Torres Strait Islander children, families and communities.

#### **More information**

This document is intended to be used as the User guide, support document and process guide for the Agency nominated SSRC Register staff user role.

SSRC Portal user guide - Staff

Published by the NSW Office of the Children's Guardian

First published: March 2025

#### Copyright and disclaimer

© State of New South Wales through the NSW Office of the Children's Guardian. Information contained in this publication is based on knowledge and understanding at the time of writing and is subject to change.

# Contents

| 1. | Basic Navigation1 |                                 |      |
|----|-------------------|---------------------------------|------|
|    | 1.1               | First time log in or activation | 1    |
|    | 1.2               | Log in – as usual               | 4    |
|    | 1.3               | Reset password                  | 6    |
|    | 1.4               | Logging out                     | 10   |
|    | 1.5               | New placement                   | . 11 |
|    | 1.6               | Placement exit                  | 15   |
|    | 1.7               | Supervisor notification         | 18   |
|    | 1.8               | Case plan notifications         | 21   |
|    | 1.9               | Review a placement history      | 24   |
| 2. | Troubleshooting   |                                 | 27   |
|    | 2.1               | Access                          | 27   |
|    | 2.2               | OTP Mobile Device number change | 27   |
|    | 2.3               | Error / system issue            | 27   |
|    | 2.4               | Critical outage                 | 27   |

## 1. Basic Navigation

### 1.1 First time log in or activation

| Step | Instructions                                                                                                    | Screenshot                                                                                                    |
|------|----------------------------------------------------------------------------------------------------|----------------------------------------------------------------------------------------------------|
| 1    | You will be sent an<br>activation email when<br>your portal<br>administrator adds you<br>to the SSRC Portal for<br>the first time.<br>Check your inbox for an<br>account activation<br>email and click the 'Set<br>password' button.<br>If you cannot find or<br>have lost your<br>activation email,<br>contact your portal<br>administrator for<br>another activation<br>email. | With the end of the service of the service of the   |
| 2    | Create your password.<br>Passwords must be:<br>- At least 8 characters<br>- Contain at least 3 of<br>the following:<br>• Lower case<br>letters a-z<br>• Upper case<br>letters A-Z<br>• Numbers 0-9<br>• Special<br>characters<br>e.g. !@#\$%^&*                                                                                                    | New password*   Image: Constraint of the constraint of the constraint of |

| Step | Instructions                                                                                                    | Screenshot                                                                                                    |
|------|----------------------------------------------------------------------------------------------------|----------------------------------------------------------------------------------------------------|
| 3    | When your password is<br>successfully created,<br>click the 'Login' button<br>to be taken back to the<br>log in screen. | Success!         Your password has been set.         Login                                                       |
| 4    | Enter your email<br>address and password,<br>then click the<br>'Continue' button.                                       | Welcome   Log in to SSRC Portal.   Email address*   test@email.com   Password*   ©   Forgot password?   Continue |

| Step | Instructions                                                                                                    | Screenshot                                                                                                    |
|------|----------------------------------------------------------------------------------------------------|----------------------------------------------------------------------------------------------------|
| 5.a  | If your mobile number<br>is already registered,<br>your verification code<br>will be sent via SMS.<br>Enter the verification<br>code then click the<br>'Continue' button.                                                  | Verify Your Identity<br>Enter the 6-digit code sent to:<br>•••••••051<br>Enter the 6-digit code*<br>Continue<br>Didn't receive a code? Resend<br>Try another method |
| 5.b  | If your mobile number<br>is not yet registered,<br>you will be prompted to<br>enter your mobile<br>number and to receive<br>your verification code.<br>Enter the verification<br>code then click the<br>'Continue' button. | Verification         Enter your mobile number. We'll send you a code to confirm your identity.            Australia, AU, +61 >          Enter your phone number*    |

### 1.2 Log in – as usual

| Step | Process / Step                                                                                       | Screenshot                                                                                                    |
|------|----------------------------------------------------------------------------------------------------|----------------------------------------------------------------------------------------------------|
| 1    | Access the SSRC portal link.                                                                         |                                                                                                    |
| 2    | Enter your email<br>address and password,<br>then click 'Continue'.                                  | Welcome   Log in to SSRC Portal.   Email address*   test@email.com   Password*   Forgot password?                                                                                |
| 3    | Enter the verification<br>code sent to your<br>mobile number. Then<br>click on 'Continue'<br>button. | Verify Your Identity         Enter the 6-digit code sent to:         ****** 051         Enter the 6-digit code*         Didn't receive a code? Resend         Try another method |

| Step | Process / Step                                                                                                    | Screenshot                                                                                                    |
|------|----------------------------------------------------------------------------------------------------|----------------------------------------------------------------------------------------------------|
| 4    | <ul> <li>Process / Step</li> <li>To receive your<br/>verification code via<br/>email:</li> <li>Select 'Try another<br/>method'.</li> <li>Select 'Email'.</li> <li>Then enter the<br/>verification code<br/>sent to your email<br/>and click 'Continue'.</li> </ul> | Screenshot                                                                                                    |
|      |                                                                                                    | Select a method to verify your identity          Image: SMS       >         Image: SMS       >         Image: SMS       > |

#### 1.3 Reset password

| Step | Process / Step                                                  | Screenshot                                                                                                    |
|------|-----------------------------------------------------------------|----------------------------------------------------------------------------------------------------|
| 1    | Click the 'Forgot<br>password?' link                            | Welcome   Log in to SSRC Portal.   Email address*   test@email.com   Password*   Password*   Forgot password?   Continue                                                             |
| 2    | Enter your email<br>address and click the<br>'Continue' button. | Forgot Your Password?         Enter the email connected to your account. We'll send you a link to reset your password.         Email address*         Continue         Back to login |

| Step | Process / Step                                      | Screenshot                                                                                                    |
|------|-----------------------------------------------------|----------------------------------------------------------------------------------------------------|
| 4    | Check your email for<br>the reset password<br>link. | Thanks!         Check your email for a link to reset your password.         Resend email                                                                                                    |
| 5    | Click the 'Reset<br>password' link in the<br>email  | We've received a request to reset your password. Change your password at the link below.         Me've received a request to reset your password. Change your password at the link below.         If you didn't request this, please ignore this email.         It would don't request this, please ignore this email.         It would don't request the mail please do not reply to this email as we cannot respond to enquiries set to this addresse.         Dust this any store-generated email. Please do not reply to this email as we cannot respond to enquiries set to this addresse.         This email may have confidential and legally privileged information and is intended only to be read or used by the addresses(). If you are not the intended recipient, you must not use, elicacies, copy or databute this communication. If you report the intended recipient, you must not use, elicacies, copy or databute the sommunication. |

| Step | Process / Step                                                                                                    | Screenshot                                                                                                    |
|------|----------------------------------------------------------------------------------------------------|----------------------------------------------------------------------------------------------------|
| 6    | Enter and Re-enter<br>your new password<br>based on the listed<br>criteria and click the<br>'Set password' button. | New password*                                                                                                    |
| 7    | Once your new<br>password is set, click<br>on the 'Login' button to<br>be taken back to the<br>log in page.        | Image: Constraint of the section of the section of the |

| Step | Process / Step                                                               | Screenshot                                                                                                    |
|------|------------------------------------------------------------------------------|----------------------------------------------------------------------------------------------------|
| 8    | Enter your email and<br>new password then<br>click the 'Continue'<br>button. | Welcome   Log in to SSRC Portal.   Email address*   test@email.com   Password*   Password*   Forgot password?   Continue                                                        |
| 9    | Enter verification code<br>sent to your phone.<br>Then click 'Continue'.     | Verify Your Identity         Enter the 6-digit code sent to:         ***** 051         Enter the 6-digit code*         Didn't receive a code? Resend         Try another method |

### 1.4 Logging out

| Step | Process / Step                                        | Screenshot                                                                                                    |                                                          |                                                                                                    |                                                                                                    |                                                                                        |
|------|-------------------------------------------------------|----------------------------------------------------------------------------------------------------|----------------------------------------------------------|----------------------------------------------------------------------------------------------------|----------------------------------------------------------------------------------------------------|----------------------------------------------------------------------------------------|
| 1    | Click on your name in the top right corner.           | A NSW Government website<br>Office of Children's Guardian<br>NSW SSRC Portal                                                                                        |                                                          |                                                                                                    | ය SSRC Respite                                                                                                    | 1 Help Olivia<br>Help Olivia                                                           |
| 2    | Click the 'Log out'<br>button to log out<br>securely. | Home     New placement     Placement exit     Supervisor notification     Case plan notification     Review a placement history     Activity feed     Activity feed | Welcome to SS<br>Search<br>Child name or application No. | SRC portal<br>Status<br>All status<br>Use format DD/M                                                              | 2 →<br>~<br>//////                                                                                                    | Olivia Ta<br>olivia ta@customerservice.nsw.gov.au<br>Administrator                     |
|      |                                                       |                                                                                                    | Applications<br>Cavcooooocoooooooooooooooooooooooooooooo | Type       Case Plan Notification       Type       Supervisor Notification       Type       Case Plan Notification | Submission date<br>26/02/2025, 03:10 PM<br>Submission date<br>26/02/2025, 12:03 PM<br>Submission date<br>26/02/2025, 11:27 AM | Lodged        • Download       Lodged        • Download       Lodged        • Download |

### 1.5 New placement

| Step | Instructions                                             | Screenshot                                                                                                 |
|------|----------------------------------------------------------|----------------------------------------------------------------------------------------------------|
| 1    | Select the 'New<br>placement' tab in the<br>side menu.   | A NSW Government webuils<br>Office of Children's Guardian<br>SSRC Portal<br>New placement<br>New placement |
| 2    | Fill in all mandatory<br>fields and click<br>'Continue'. | <form></form>                                                                                              |

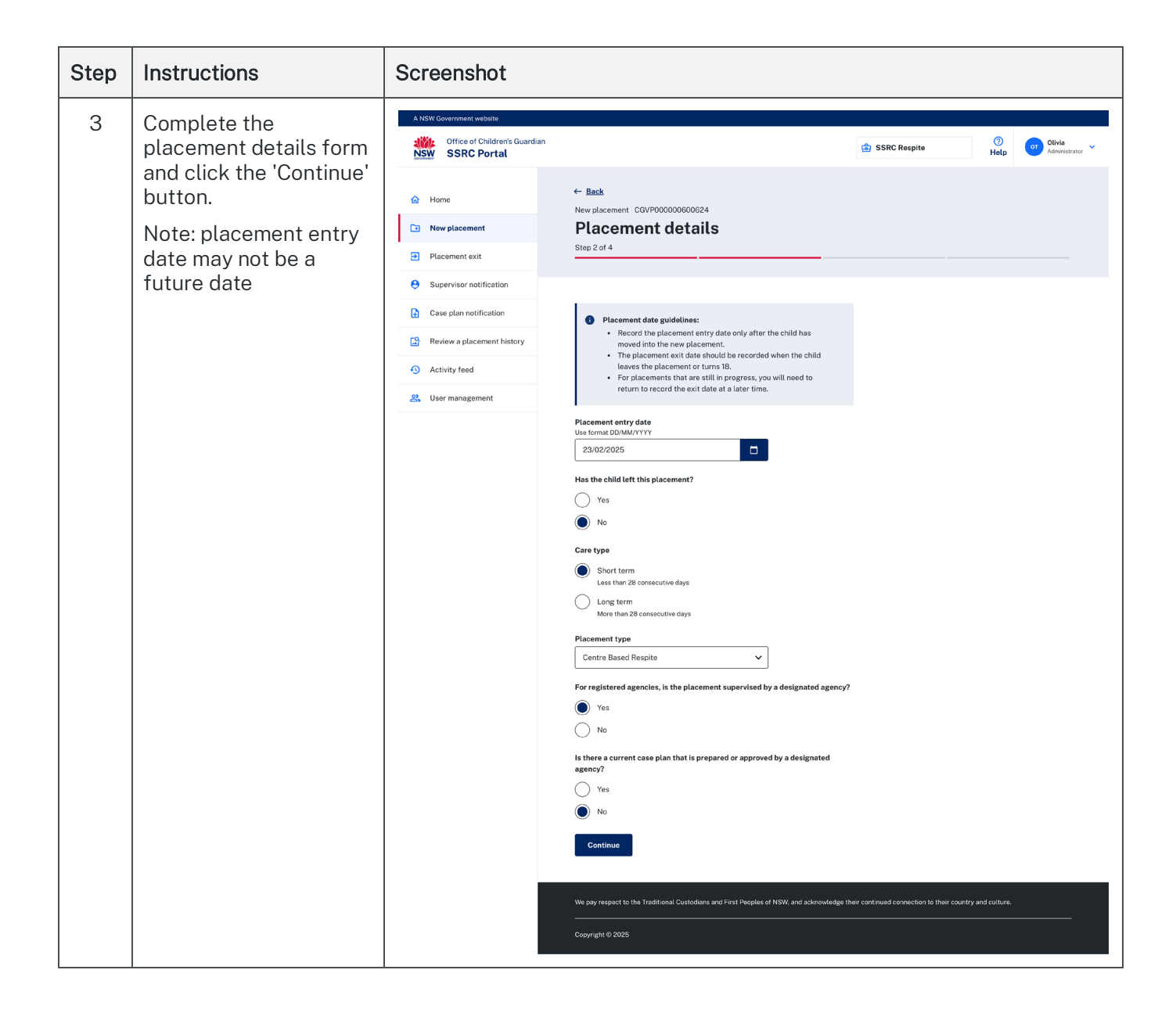

| Step | Instructions                                                                                       | Screenshot                                                                   |                                                                                                    |                                                                                                    |                              |                         |
|------|----------------------------------------------------------------------------------------------------|------------------------------------------------------------------------------|----------------------------------------------------------------------------------------------------|----------------------------------------------------------------------------------------------------|------------------------------|-------------------------|
| 4    | Review all entries and<br>make necessary edits if<br>required then click the<br>'Continue' button. | A NSW Government website<br>Office of Children's Guardian<br>NSW SSRC Portal | ← Bart                                                                                                    | SSRC Respite                                                                                                    | ()<br>Help                   | Olivia<br>Administrator |
|      |                                                                                                    | Home     New placement     Placement exit     Supervisor notification        | New placement CGVP00000600624 Review Step 3 of 4                                                                                                    |                                                                                                    |                              |                         |
|      |                                                                                                    | Case plan notification  Review a placement history  Activity feed            | Agency details<br>If any of the following details have changed please<br>Agency registration number<br>Designated or registered                                                                                                    | contact the Children's Guardian to update your recorr<br>CGVA0629<br>Designated agency                                                 | ds.                          |                         |
|      |                                                                                                    | 2 User management                                                            | Agency legal name<br>Agency trading name<br>Phone number<br>Email address for OOHC contact<br>Website<br>Business address                                                                                                    | SSRC Respite<br>SSRC Respite<br>02 9999 8888<br>info@esrcrespite.com.au<br>http://www.ssrcrespite.com.au<br>44 PITT ST SYDNEY NSW 2000 |                              |                         |
|      |                                                                                                    |                                                                              | Child details                                                                                                    | Female                                                                                                    |                              |                         |
|      |                                                                                                    |                                                                              | Last name<br>First name<br>Middle name/s (optional)<br>Known as (optional)<br>Date of birth                                                                                                    | Username<br>Test<br>-<br>1 Jan 2010                                                                                                    |                              |                         |
|      |                                                                                                    |                                                                              | Country of birth<br>City/town<br>Is the child identified as Aboriginal or Torres<br>Strait Islander?<br>Does the child have a disability?                                                                                                 | Australia<br>Sydney<br>Neither<br>No                                                                                                   |                              |                         |
|      |                                                                                                    |                                                                              | ✓ Edit Placement details                                                                                                    |                                                                                                    |                              |                         |
|      |                                                                                                    |                                                                              | Placement entry date<br>Case type<br>Placement type<br>For registered agencies, is the placement<br>supervised by a designated agency?<br>Is there a current case plan that is prepared or<br>approved by a designated agency?<br>If Edit | 23 Feb 2025<br>Short term<br>Centre Based Respite<br>Yes<br>No                                                                         |                              |                         |
|      |                                                                                                    |                                                                              | Continue                                                                                                    |                                                                                                    |                              |                         |
|      |                                                                                                    |                                                                              | We pay respect to the Traditional Custodians and First Pee<br>-<br>Copyright © 2025                                                                                                    | ples of NSW, and acknowledge their continued connection to                                                                             | o their country and culture. |                         |

| Step | Instructions                                                                                                    | Screenshot                                                                                                    |                                                                                                    |
|------|----------------------------------------------------------------------------------------------------|----------------------------------------------------------------------------------------------------|----------------------------------------------------------------------------------------------------|
| 5    | Declare and submit the application.                                                                                               | A NSW Government website<br>Office of Children's Guardian<br>NSW SSRC Portal                                                                                                    | SSRC Respite ⑦ Help OllMa Administrator ✓                                                                                                    |
|      |                                                                                                    | Home New placement Placement exit                                                                                                    | ← Back New placement CGVP00000600624 Declaration Step 4 of 4                                                                                                    |
|      |                                                                                                    | Supervisor notification     Case plan notification     Activity feed     Supervisor notification     Supervisor notification     Activity feed     Supervisor notification                                                                          | Instruction         Instruction                                                                                                    |
|      |                                                                                                    |                                                                                                    | We pay respect to the Traditional Custodians and First Peoples of NSW and acknowledge that continued connection to their country and culture.                                                                                                    |
| 6    | The new placement<br>application is now<br>submitted. You can<br>download, print (if<br>needed) or create<br>another application. | A HSW Government website<br>Office of Children's Guardian<br>SSRC Portal<br>Home<br>Placement<br>Placement exit<br>Supervisor notification<br>Case plan notification<br>Case plan notification<br>Activity feed<br>Activity feed<br>User management | <page-header>  Image: Decision of the state of the state of</page-header> |
| 7    | A submission<br>confirmation will be<br>sent to your email.                                                                       | He<br>Th<br>Ra<br>Su<br>Po<br>Th<br>Th<br>Th                                                                                                    | WINDOW       SSRCPortal         elo Olivia,                                                                                                    |

#### 1.6 Placement exit

#### Follow these steps to create a placement exit

| Step | Instructions                                                     | Screenshot                                                                                                    |
|------|------------------------------------------------------------------|----------------------------------------------------------------------------------------------------|
| 1    | Select the 'Placement<br>exit' tab in the side<br>menu.          | A NSW Government swetster<br>Misse of Children's Guardian<br>SSRC Portal<br>Placement details<br>Sup Int 4                                                                                                    |
| 2    | Enter the placement<br>details as shown and<br>click 'Continue'. | <ul> <li>Interpretation</li> <li>Supervisor notification</li> <li>Supervisor notification</li> <li>Rese plan notification</li> <li>Review a placement histor</li> <li>Activity feed</li> <li>User management</li> <li>User management</li> <li>Interpretation</li> <li>Interpretation</li> <li>Interpr</li></ul> |
| 3    | Enter the placement<br>exit date. Date must<br>the               | Attribute                                                                                                    |

| Step | Instructions                                                                                      | Screenshot                                                                                                    |
|------|---------------------------------------------------------------------------------------------------|----------------------------------------------------------------------------------------------------|
| 4    | Review all entries and<br>make necessary edits if<br>required and click the<br>'Continue' button. | A NSW Government website         Image: SSRC Portal         Image: SSRC Portal         Image: Streamed: Streamed <tr< th=""></tr<> |
| 5    | Declare and submit the                                                                            | AWX Coverment weakter                                                                                                    |
|      | application.                                                                                      |                                                                                                    |

| Step | Instructions                                                     | Screenshot                                                                                                    |
|------|------------------------------------------------------------------|----------------------------------------------------------------------------------------------------|
| 6    | The Placement exit<br>application is<br>submitted. You can       | A NSW Government website<br>Office of Children's Guardian<br>NSW SSRC Portal  Office of Children's Guardian  ()  Office of Children's Guardian  ()  Office of Ch |
|      | download, print (if<br>needed) or create<br>another application. | <ul> <li>In Home</li> <li>New placement</li> <li>Placement exit</li> <li>Supervisor notification</li> <li>Case plan notification</li> <li>Activity feed</li> <li>Activity feed</li> <li>User management</li> <li>Create another placement exit</li> </ul>                                                                                                    |
|      |                                                                  | We pay respect to the Traditional Custodians and First Peoples of NSW, and acknowledge their continued connection to their country and culture.                                                                                                    |
| 7    | A submission<br>confirmation will be<br>sent to your email.      | With the second second seco                                    |

### 1.7 Supervisor notification

| Step | Instructions                                                          | Screenshot                                                                                                    |
|------|-----------------------------------------------------------------------|----------------------------------------------------------------------------------------------------|
| 1    | Click the 'Supervisor<br>notification' section<br>from the side menu. | A NSW Government website                                                                                                    |
| 2    | Enter the agency<br>details as shown and<br>click 'Continue'.         | <ul> <li>wind</li> <li>wind</li></ul> |
| 3    | Enter the child details<br>as shown and click<br>'Continue'.          | <form></form>                                                                                                    |

| Step | Instructions                                                                                      | Screenshot                                                                                                    |
|------|---------------------------------------------------------------------------------------------------|----------------------------------------------------------------------------------------------------|
| 4    | Review all entries and<br>make necessary edits<br>if required and click<br>the 'Continue' button. | Atter Commune statistic         Image: SSRC Protal         Image: SSRC Protal |
| 5    | Declare and submit the application.                                                               | AttWardscorment webdall         Image: Control         Image: Control         <                                                                      |

| Step | Instructions                                                                                                    | Screenshot                                                                                                    |
|------|----------------------------------------------------------------------------------------------------|----------------------------------------------------------------------------------------------------|
| 6    | The Supervisor<br>notification is<br>submitted. You can<br>download, print (if<br>needed) or create<br>another application. | ANW Covernment weble   Image: SSRC Portal                                                                                                    |
| 7    | Submission email will<br>be sent to your email                                                                              | <section-header>         Letter the the tradecade and that Plaqued on the New and advanced connection to the record up and control advanced to the control and control advanced to the control advanced to the conteced to thecontrol advanced to the control advanced</section-header> |

### 1.8 Case plan notifications

| Step | Instructions                                                                                                  | Screenshot                                                                                                    |
|------|----------------------------------------------------------------------------------------------------|----------------------------------------------------------------------------------------------------|
| 1    | Click the 'Case plan<br>notification' from<br>the side menu.                                                  | A NSW Government website                                                                                                    |
| 2    | Application step 1 –<br>Case plan details<br>Enter the case plan<br>details as shown<br>and click 'Continue'. | Stel 10 d   Image: Stel 10 d     Image: Stel 10 d        Image: Stel 10 d                                    < |
| 3    | Enter the child<br>details as shown<br>and click 'Continue'.                                                  | <complex-block></complex-block>                                                                                                    |

| Step | Instructions                                                                                            | Screenshot                                                                                                    |
|------|----------------------------------------------------------------------------------------------------|----------------------------------------------------------------------------------------------------|
| 4    | Review all entries<br>and make<br>necessary edits if<br>required and click<br>the "Continue"<br>button. | Attributions Guardian       Image: State Characterian       Image: State Characterian       Image: Sta |
| 5    | Declare and submit<br>the application                                                                   | AttW0 Coverence valuates         SSRC Partal         Image: SSRC Partal         Image: SSRC Partal         Im                                                                                                    |

| Step | Instructions                                                                                                    | Screenshot                                                                                                    |
|------|----------------------------------------------------------------------------------------------------|----------------------------------------------------------------------------------------------------|
| 6    | The Case plan<br>notification is<br>submitted. You can<br>download, print (if<br>needed) or create<br>another application. | ANSW Government website         Image: SSRC Portal         Image: SSRC Portal         Image: Structure Portal         Image: SSRC Portal         Image: Structure Portal         Image: Structure Portal         Image: SSRC Portal         Image: SSRC Portal |
|      |                                                                                                    | We pay respect to the Traditional Custodians and First Peoples of NSW, and acknowledge their continued connection to their country and culture.                                                                                                    |
| 7    | Submission email<br>will be sent to your<br>email                                                                          | <text><text><text><text><text><text><text><text><text><text><text></text></text></text></text></text></text></text></text></text></text></text>                                                                                                    |

### 1.9 Review a placement history

| Step | Instructions                                                                                                    | Screenshot                                                                                                    |
|------|----------------------------------------------------------------------------------------------------|----------------------------------------------------------------------------------------------------|
| 1    | Click the 'Review a<br>placement history'<br>from the side menu.<br>You must agree the<br>terms of use before<br>performing your<br>search. | AttSW Gevernment wetwith         Image: SRC Portal         Image: SRC Portal |
| 2    | Enter child details and                                                                                                    | We pay respect to the Traditional Custodians and First Peoples of NSW, and acknowledge their continued connection to their country and culture.                                                                                                    |
|      | click the 'Search'.<br>For more specific<br>results, click 'Show<br>more options' and add<br>additional filters.                            | <complex-block><complex-block><complex-block><complex-block><complex-block></complex-block></complex-block></complex-block></complex-block></complex-block>                                                                                                    |

| Step | Instructions                                                                                                    | Screenshot                                                                                                    |
|------|----------------------------------------------------------------------------------------------------|----------------------------------------------------------------------------------------------------|
| 3    | Instructions<br>To view more<br>information about a<br>child's placement,<br>simply click on their<br>name (displayed in<br>blue) under the<br>'Placements' section. | Screeenshot                                                                                                    |
|      |                                                                                                    | Supervisor<br>Lohn Smith - CGVP120002 Current<br>Type CGV Supervisor<br>Start date 20 Feb 2024<br>Supervising agency ABC Agency<br>Benemats<br>Converte<br>Duration S days<br>Placement agency ABC Agency<br>Me pay respect to the Traditional Custodians and First Peoples of NSW, and acknowledge their continued connection to their<br>curry and culture. |

| Step | Instructions | Screenshot                                                               |                                                                                                    |                                                                                 |                                  |               |                            |
|------|--------------|--------------------------------------------------------------------------|----------------------------------------------------------------------------------------------------|---------------------------------------------------------------------------------|----------------------------------|---------------|----------------------------|
|      |              | A HSW Government website<br>Office of Children's Guardian<br>SSRC Portal |                                                                                                    |                                                                                 | SSRC Respite                     | (?)<br>Help   | Elizabeth<br>Administrator |
|      |              | Home                                                                     | ← Back to search John Smith - CGVP12003 Current                                                      |                                                                                 |                                  |               |                            |
|      |              | Placement exit  Supervisor notification                                  | Child details                                                                                        |                                                                                 |                                  |               |                            |
|      |              | Case plan notification  Review a placement history  Activity feed        | Full name<br>Date of birth<br>Place of birth<br>Gender<br>Known as                                   | John Smith<br>1 Jan 2021<br>Sydney, Australia<br>Male                           |                                  |               |                            |
|      |              | 21 User management                                                       | Child has a disability                                                                               | Yes                                                                             |                                  |               |                            |
|      |              |                                                                          | Placement type<br>Placement number<br>Placement status<br>Placement agency<br>Entry date<br>Duration | Centre Based Respite<br>CGVC123456<br>Current<br>Life<br>31 Aug 2024<br>30 days |                                  |               |                            |
|      |              |                                                                          | Case plan                                                                                            |                                                                                 |                                  |               |                            |
|      |              |                                                                          | Number<br>Type<br>New or reviewed<br>Start date<br>Responsible agency<br>Status                      | CGVC123456<br>CGV Case Plan<br>New Case Plan<br>17 Aug 2024<br>Life<br>Current  |                                  |               |                            |
|      |              |                                                                          | Supervisor                                                                                           |                                                                                 |                                  |               |                            |
|      |              |                                                                          | Number<br>Type<br>Start date<br>Supervising agency<br>Status                                         | CGVC123456<br>CGV Supervisor<br>1 Jul 2024<br>Life<br>Current                   |                                  |               |                            |
|      |              |                                                                          | We pay respect to the Traditional Cus<br>country and culture.                                        | stodians and First Peoples of NSW, a                                            | nd acknowledge their continued a | connection to | their                      |
|      |              |                                                                          | Copyright © 2024                                                                                     |                                                                                 |                                  |               |                            |

# 2. Troubleshooting

#### 2.1 Access

- If you haven't received the account activation email that grants access to the portal for the first time, request your manager resend it.
- If you were previously able to log in to the portal but are now encountering difficulties, contact the SSRC Register for assistance. Email <u>ssrc@ocg.nsw.gov.au</u> or call (02) 8219 3798.

#### 2.2 OTP Mobile Device number change

If your mobile number has changed, notify your manager. They will update your information in the portal, and you will subsequently receive a verification code via SMS to your new number.

#### 2.3 Error / system issue

To report an issue, send an email to <a>ssrc@ocg.nsw.gov.au</a>

Be sure to include a clear description of the problem and any relevant details, such as screenshots or error messages. Gathering additional information, such as screenshots of issue or error messages, can help the support team diagnose the problem more quickly.

#### 2.4 Critical outage

To report an issue, send an email to <a>ssrc@ocg.nsw.gov.au</a>

Be sure to include a clear description of the problem and any relevant details, such as screenshots or error messages. Gathering additional information, such as screenshots of issue or error messages, can help the support team diagnose the problem more quickly.

Office of the Children's Guardian

Locked Bag 5100 Strawberry Hills NSW 2012 Office hours: Monday to Friday 9.00am — 5.00pm

T: (02) 8219 3853 E: ssrc@ocg.nsw.gov.au

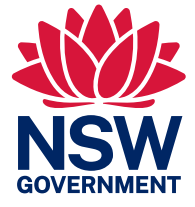